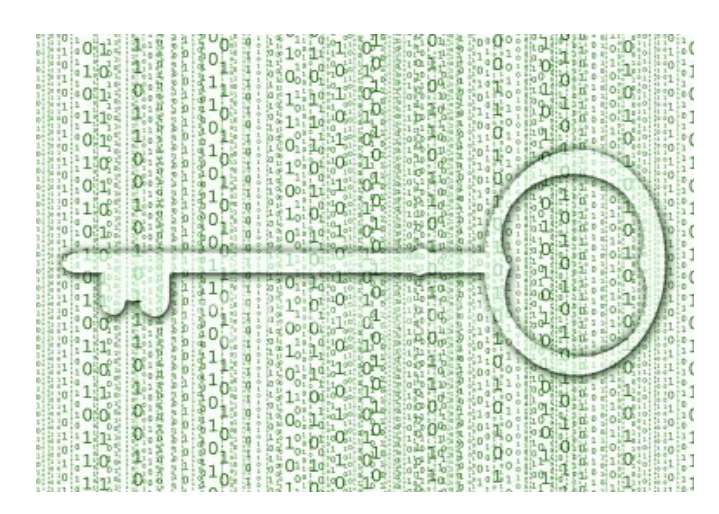

## Encryption File Text (mcrypt packages)

محتوى الكتاب

طريقة تشفير ملفات من نوع تكست وفك تشفيرها عن طريقة حزمة mcrypt

السلام عليكم

نعلم جميعنا اهمية تشفير بعض البيانات السرية والمهمة التي نحتفظ بها اغلبنا على جهازي الشخصي هذا الكتاب بسيط سنتعلم فيه طريقة تشفير الملفات النصية من نوع تكست وطريقة فكها بعد تشفيرها الحزمة موجودة في مستودعات UBUNTU 10.4

طريقة تنصيب الحزمة

نقوم بفتح منسدلة

System >> Admin >> Synaptic Packge

ونضع في مربع البحث mcrypt

ونقوم بعد ذلك بعمل تنصيب للباكيج

## طريقة الأستخدام والتشغير

## **Encryption File Text**

نقوم بأنشاء ملف من نوع تكست

وبعد ذلك نقوم بوضعه في المجلد الرئيسي نقوم بعد ذلك بفتح الطرفية او الترمينال ونقوم بطباعة الامر الخاص بتشفير الملف عن طريق هذا الباكج وتكون على الشكل التالي

ubuntu@rOck-laptop:~\$ mcrypt rock

امر التشفير : mcrypt

اسم الملف المراد تشفيره: rock

بعد ذلك تظهر لك رسالة لكي تضع كلمة مرور لهذا الملف ليتم تشفيره

Enter the passphrase (maximum of 512 characters)

Please use a combination of upper and lower case letters and numbers.

Enter passphrase:

Enter passphrase:

بعد الانتهاء من وضع كلمة المرور وتكرارها ليتم اعتمادها سيظهر لك ملف بجانب ملف التكست بأمتداد

rock.nc

حاول ان تقوم بفتحه لن يتم فتحه وبهذا الشكل يكون قد تم تشفير الملف

طريقة فك تشفير الملف

## **Decode File.nc**

بعد قيامنا بتشفير الملف نقوم بفك تشفير عن طريق الامر التالي من خلال الطرفية

ubuntu@rOck-laptop:~\$ mcrypt -d rock.nc

وسيقوم بطلب بكلمة المرور التي وضعتها في عملية التشفير

An OpenPGP encrypted file has been detected.

Unknown suffix. Will append '.dc'.

Enter passphrase:

وبعدها سيتم استخراج ملف بصيغة تكست

rOckHuntEr <u>r0ck.hunt3r@gmail.com</u> Gr33tz : All Linux Us3r – All A4s – All G33k